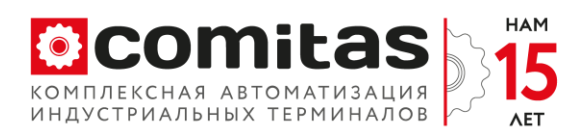

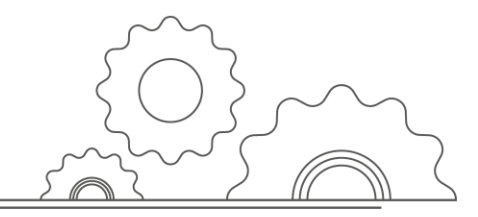

## Инструкция по установке «Comitas WD»

Для установки службы используется мастер установки. Программа для установки является программой пакетным файлом, с помощью которой можно устанавливать и удалять ресурсы сервера путем выполнения компонентов установщика.

Запустите файл «SetupWD.msi». Откроется диалоговое окно.

| 记 WATCH DOG                                                                                                    |                                                         | _                                                               |                     | ×    |
|----------------------------------------------------------------------------------------------------|---------------------------------------------------------|-----------------------------------------------------------------|---------------------|------|
| Вас приветствует маст<br>DOG"                                                                                             | гер установ                                             | ки "WATCH                                                       |                     | -    |
| Установщик проведет вас через вся<br>компьютере.                                                                          | з этапы установки                                       | 4 "WATCH DOG" на е                                              | ашем                |      |
| ВНИМАНИЕ! Данная программа заш<br>международными соглашениями. Не<br>данной программы или любой ее ча<br>ответственность. | цищена законами<br>законное воспро<br>сти влечет гражд: | об авторских права:<br>изведение или раст<br>анскую и уголовнук | ки<br>простран<br>) | ение |
|                                                                                                    | < Назад                                                 | Далее >                                                         | итО                 | чена |

Нажмите кнопку «Далее», выберите папку для установки, по умолчанию система предлагает путь «C:\Program Files (x86) \Comitas\ WATCH DOG\».

| 🛃 WATCH DOG                                                                                                    | _      |          | ×      |
|----------------------------------------------------------------------------------------------------|--------|----------|--------|
| Выбор папки для установки                                                                                                    |        |          | 5      |
| Установщик установит "WATCH DOG" в следующую папку.<br>Чтобы воспользоваться данной папкой, нажмите кнопку "Далее". Ч<br>введите нужный путь или выберите ее, нажав кнопку "Обзор". | гобы с | мениты   | палку, |
| Папка:<br>С\Program Files (x86)\COMITAS\WATCH DOG\                                                                                                    |        | Обзор    | I      |
|                                                                                                    | Me     | сто на д | исках  |
| Установить "WATCH DOG" только для меня или для всех, кто испо<br>компьютер:                                                                                                    | льзуе  | т этот   |        |
| 🔘 для всех                                                                                                    |        |          |        |
| 🔿 только для меня                                                                                                    |        |          |        |
| К Назад Далее >                                                                                                    |        | Оті      | мена   |

Общество с ограниченной ответственностью «КОМИТАС АВТОМАТИЗАЦИЯ» (ООО «КОМИТАС АВТОМАТИЗАЦИЯ») ИНН 7743196684 КПП 774301001

8 (800) 505-50-20 info@comitas.ru www.comitas.ru 125212, Россия, Москва Головинское ш., д.5, корп.1 БЦ «Водный», офис №10015/2

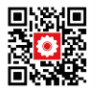

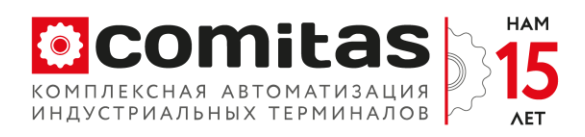

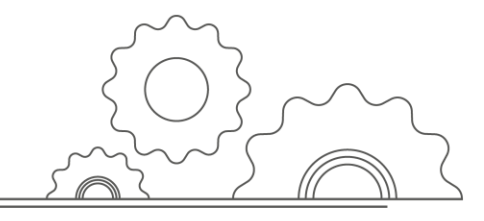

Нажмите кнопку «Далее», появится окно подтверждения установки. Снова нажмите кнопку «Далее» и дождитесь окончания процесса установки и нажмите кнопку «Закрыть».

| 🞲 WATCH DOG                                                               | _        |           | ×       |
|---------------------------------------------------------------------------|----------|-----------|---------|
| Установка завершена                                                       |          |           |         |
| Продукт "WATCH DOG" успешно установлен.                                   |          |           |         |
| Для выхода нажмите кнопку "Закрыть".                                      |          |           |         |
|                                                                           |          |           |         |
|                                                                           |          |           |         |
|                                                                           |          |           |         |
|                                                                           |          |           |         |
|                                                                           |          |           |         |
| Воспользуйтесь Windows Update с целью проверки наличия важн<br>Framework. | ых обнов | алений дл | ія .NET |
| < Назад Закры                                                             | IТЬ      | Отм       | ена     |

# Интерфейс программного обеспечения

Для запуска программы нажмите значок 20 WD в меню. В появившемся окне введите логин и пароль для авторизации (данные выдаются администратором компании «Комитас Автоматизация»). Нажмите «Войти».

| COMITAS     |       | ×     |
|-------------|-------|-------|
| Авторизация |       |       |
| Логин:      | admin |       |
| Пароль:     |       | ]     |
|             |       | Войти |
|             |       |       |

После успешного вода логина и пароля появится главная форма для конфигурирования программного модуля «Comitas WD». Главное меню состоит из четырех разделов:

- Конфигурирование;
- Служба WD;
- Окно;

Общество с ограниченной ответственностью «КОМИТАС АВТОМАТИЗАЦИЯ» (ООО «КОМИТАС АВТОМАТИЗАЦИЯ») ИНН 7743196684 КПП 774301001

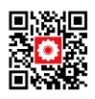

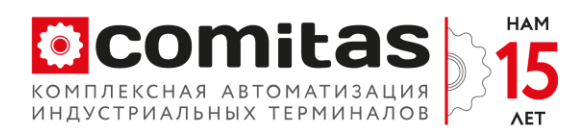

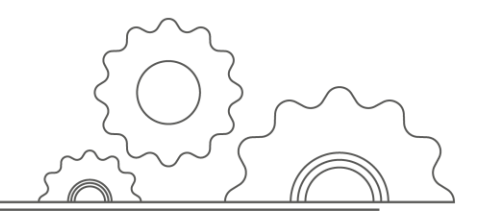

– Справка.

| O WATCH DOG CONF | IG        |      |         |  | _ | × |
|------------------|-----------|------|---------|--|---|---|
| Конфигурирование | Служба WD | Окно | Справка |  |   |   |
|                  |           |      |         |  |   |   |
|                  |           |      |         |  |   |   |
|                  |           |      |         |  |   |   |
|                  |           |      |         |  |   |   |
|                  |           |      |         |  |   |   |
|                  |           |      |         |  |   |   |
|                  |           |      |         |  |   |   |
|                  |           |      |         |  |   |   |
|                  |           |      |         |  |   |   |
|                  |           |      |         |  |   |   |
|                  |           |      |         |  |   |   |

Раздел «Конфигурирование» предназначен для настройки мониторинга программного обеспечения и состоит из трех параметров настройки:

- «Основные настройки»;
- «Состояние служб»;
- «Протоколы обмена».

| O WATCH DOG CONFIG |           |      |         |  |  |
|--------------------|-----------|------|---------|--|--|
| Конфигурирование   | Служба WD | Окно | Справка |  |  |
| Основные настр     | ойки      |      |         |  |  |
| Состояние служб    |           |      |         |  |  |
| Протоколы обм      | ена       |      |         |  |  |
|                    |           |      |         |  |  |

Раздел «Служба WD» предполагает запуск модулей опроса служб операционной системы и самодиагностика работы приложения «Comitas WD».

WATCH DOG CONFIG

| Конфигурирование | Служба WD | Окно | Справка |
|------------------|-----------|------|---------|
|                  | Монитор   | þ    |         |
|                  | Windows   |      |         |
|                  | WebServ   | ice  |         |

Общество с ограниченной ответственностью «КОМИТАС АВТОМАТИЗАЦИЯ» (ООО «КОМИТАС АВТОМАТИЗАЦИЯ») ИНН 7743196684 КПП 774301001

8 (800) 505-50-20 info@comitas.ru www.comitas.ru 125212, Россия, Москва Головинское ш., д.5, корп.1 БЦ «Водный», офис №10015/2

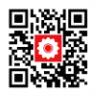

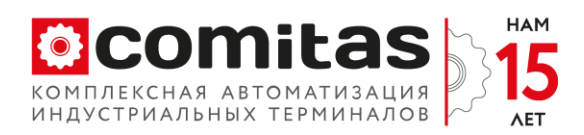

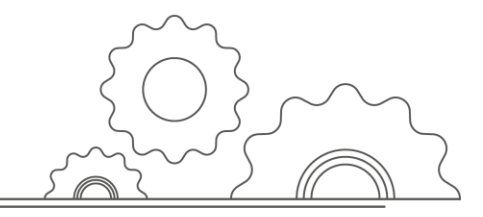

Раздел «Окно» позволяет настроить визуальное расположение окон программы:

- «Каскадом»;
- «Горизонтально»;
- «Вертикально».

WATCH DOG CONFIG

| Конфигурирование | Служба WD | Окно | Справка      |
|------------------|-----------|------|--------------|
|                  |           | k    | аскадом      |
|                  |           | ſ    | оризонтально |
|                  |           | E    | Зертикально  |

Раздел «Справка» позволяет получить актуальную информацию «О программе».

#### WATCH DOG CONFIG

| Конфигурирование | Служба WD | Окно | Справка       |                                 |   |
|------------------|-----------|------|---------------|---------------------------------|---|
|                  |           |      | О про<br>Лице | ограмме WATCH DOG<br>нзирование |   |
|                  |           |      |               |                                 | _ |

В опции «Лицензирование» реализована возможность активировать продукт и просмотреть статуса активации. Для активации нажмите на название опции в основном меню и в появившемся окне в поле «Ключ лицензии» введите ключ, который был предоставлен специалистами компании «Комитас Автоматизация».

| O License                                          | × |
|----------------------------------------------------|---|
| Статус лицензии: Не активирована<br>Ключ лицензии: |   |
|                                                    |   |
| Активировать                                       |   |
|                                                    |   |
|                                                    |   |
|                                                    |   |

#### Раздел «Конфигурирование»

«Основные настройки» – форма настройки основных параметров программного

Общество с ограниченной ответственностью «КОМИТАС АВТОМАТИЗАЦИЯ» (ООО «КОМИТАС АВТОМАТИЗАЦИЯ») ИНН 7743196684 КПП 774301001

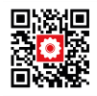

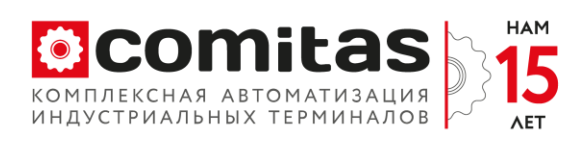

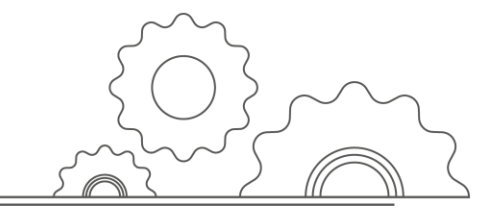

обеспечения «Comitas WD». При нажатии на пункт в основном меню появляется диалоговое окно.

| 💽 Ser | rviceMainConfig    |                     |                   |               | - • ×             |
|-------|--------------------|---------------------|-------------------|---------------|-------------------|
| E M   | 🖣   1 для 4   🕨    | 🔰 🗙 💾 Обн           | овить данные Доба | авить службу  |                   |
|       | Название<br>службы | Период<br>опроса,мс | Идентификатор     | Тип<br>службы | Служба<br>найдена |
| •     | ServiceGate        | 1000                | 1                 | 1             |                   |
|       | ServiceGate1       | 1000                | 2                 | 1             |                   |
|       | RestServerNevis    | 1000                | 3                 | 2             |                   |
|       | testNlog           | 1000                | 4                 | 2             |                   |
|       |                    |                     |                   |               |                   |
|       |                    |                     |                   |               |                   |

Данная форма предназначена для добавления мониторинга состояния конкретной службы в модуль «Comitas WD».

Для добавления службы, нажмите кнопку «Добавить службу» и в новом окне введите данные. После заполнения, нажать кнопку «Добавить».

|                                     | ×      |
|-------------------------------------|--------|
| Userson second a                    | Name   |
| Название служоы<br>Период опроса,мс | 1000   |
| Тип службы                          | 1      |
| До                                  | бавить |

Пункт «Состояние служб» – форма проверки состояния добавленных служб в процесс мониторинга.

| StatesServices |                                     |                      |                      |                        |  |  |  |  |  |
|----------------|-------------------------------------|----------------------|----------------------|------------------------|--|--|--|--|--|
| E 14 - 4       | 🚺 🔍 1 для 4 🕨 🔰 🕂 🔛 Обновить данные |                      |                      |                        |  |  |  |  |  |
|                | Идентификатор                       | Состояние1,<br>(str) | Состояние2,<br>(int) | Последнее<br>изменение |  |  |  |  |  |
| <b>F</b>       | 1                                   | Stopped              | 1                    | 15.03.2022 12:36       |  |  |  |  |  |
|                | 2                                   |                      |                      |                        |  |  |  |  |  |
|                | 3                                   |                      |                      |                        |  |  |  |  |  |
|                | 4                                   |                      |                      |                        |  |  |  |  |  |
| •              |                                     |                      |                      |                        |  |  |  |  |  |

Пункт «Протоколы обмена» – форма для настройки способов передачи информации для смежных систем.

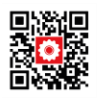

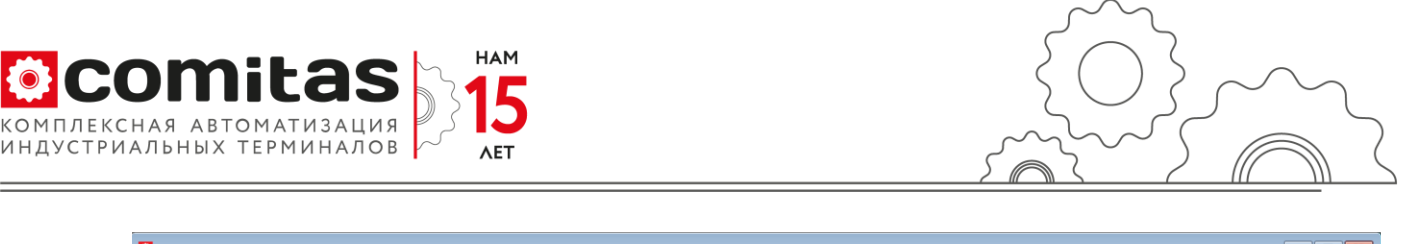

| Prot                                  | ProtocolExch             |                         |                   |                                                                      |                                                               |                    |                     |  |  |  |
|---------------------------------------|--------------------------|-------------------------|-------------------|----------------------------------------------------------------------|---------------------------------------------------------------|--------------------|---------------------|--|--|--|
| 🛛 🕼 🔍 1 для 3 🕨 🔊 🗛 🔛 Обновить данные |                          |                         |                   |                                                                      |                                                               |                    |                     |  |  |  |
|                                       | Идентификатор<br>запроса | Идентификатор<br>службы | Тип<br>соединения | Строка подключения                                                   | 3anpoc                                                        | Запрос<br>выполнен | Последнее изменение |  |  |  |
| +                                     | 1                        | 1                       | SQL               | Data Source=KFTHOST125;Initial Catalog=Rest;Integrated Security=True | UPDATE [connectState] SET PhysicCon = '@Val' WHERE NodeID = 3 |                    | 15.03.2022 12:36    |  |  |  |
|                                       | 2                        | 1                       | SQL               | Data Source=KFTHOST125;Initial Catalog=Rest;Integrated Security=True | UPDATE [connectState] SET PhysicCon = '@Val' WHERE NodeID = 4 |                    | 15.03.2022 12:36    |  |  |  |
|                                       | 3                        | 1                       | SQL               | Data Source=KFTHOST125;Initial Catalog=Rest;Integrated Security=True | UPDATE [connectState] SET PhysicCon = '@Val' WHERE NodeID = 1 |                    | 15.03.2022 12:36    |  |  |  |
| •                                     |                          |                         |                   |                                                                      |                                                               |                    |                     |  |  |  |
|                                       |                          |                         |                   |                                                                      |                                                               |                    |                     |  |  |  |

### Раздел «Служба WD»

Пункт «Монитор» – форма для диагностики, управления работы, просмотра лога «Comitas WD» установленного в качестве службы операционной системы.

| 💽 Монитор сервиса   Пользователь: admin             |                                                                                                    |
|-----------------------------------------------------|----------------------------------------------------------------------------------------------------|
| Общая информация                                    | Лог сервиса                                                                                                    |
| Имя сервиса ServiceWD<br>Отображаемое имя ServiceWD | 10.03.2022 16:28:28 Служба остановлена<br>10.03.2022 16:28:21 Служба запущена<br>10.03.2022 14:54:16 Служба остановлена<br>10.03.2022 14:54:12 Служба запущена<br>10.03.2022 14:54:12 Служба запущена<br>10.03.2022 14:54:12 Служба запущена<br>10.03.2022 14:54:12 Служба запущена |
| состояние зарреа                                    | 10.03.2022 11:58-4 Crysta seringuena                                                                                                    |
| Тип сервиса Win32OwnProcess                         | 10.03.2022 11:5/:58 CityxKa octahosineha<br>10.03.2022 11:5/:49 CityxKa samuueha                                                                                                    |
| Имя компьютера                                      | 10.03.2022 11:56:59 Служба остановлена<br>10.03.2022 11:56:03 Служба запущена                                                                                                    |
| Служебная информация                                | 10.03.2022 11:56:01 Служба остановлена<br>10.03.2022 11:51:14 Служба запущена                                                                                                    |
| Время старта                                        | 10.03.2022 11:51:11 Служба остановлена<br>10.03.2022 11:51:03 Служба запущена                                                                                                    |
| Количество потоков                                  | 10.03.2022 11:50:18 Служба остановлена<br>10.03.2022 11:50:03 Служба запущена                                                                                                    |
| Приоритет                                           | 10.03.2022 11:47:53 Служба остановлена<br>10.03.2022 11:46:54 Служба запущена                                                                                                    |
| Память 1                                            | 10.03.2022 11:46:27 Служба остановлена<br>10.03.2022 11:46:11 Ошибка процедуры Check StatusWeb: Имя файла: redirection.configOшибка: Не удалось прочитать файл конфигурации из-за ⊻                                                                                                 |
| Память 2                                            | Обновить Очистить                                                                                                    |
| Управление                                          |                                                                                                    |
| Пуск ✓ Монитор работает<br>Стоп Сервис ServiceWD    | sectopon SecurityHealthService SEMpSvc SENS Sense                                                                                                    |
|                                                     | SensorDataService<br>SensorService<br>SensorService<br>ServiceDeak Client<br>ServiceLayer<br>ServiceRestClNevis<br>ServiceWD                                                                                                    |

Основная форма «Монитора сервиса» состоит из следующих областей:

Общая информация содержит основные данные о работе службы:

- «Имя сервиса» название службы;
- «Отображаемое имя» имя в списке служб;
- «Состояние» содержит информацию о состоянии службы Running, Stop и т.д.;
- «Тип сервиса» тип службы (Win32OwnProcess);
- «Имя компьютера» название компьютера, где установлена служба (. локально).
- Служебная информация отображает параметры для разработчика:
  - «Время старта» дата/время последнего запуска;
  - «Количество потоков»;
  - «Приоритет»;
  - «Память1»;
  - «Память2».
- Управление область для запуска/остановки шлюза:

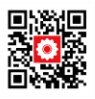

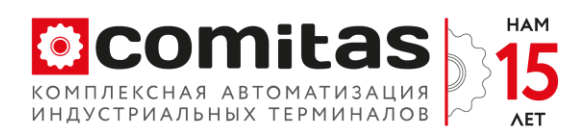

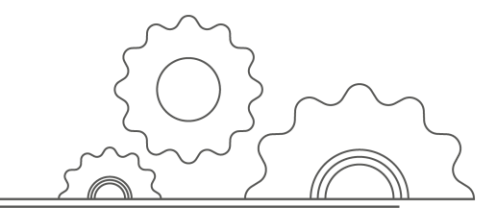

- Чекбокс «Монитор работает» запрет/разрешение обновление информации о работе службы (по умолчанию галочка стоит – обновление разрешено);
- Поле «Сервис» название службы;
- Кнопки «Пуск» / «Стоп» соответственно для запуска / остановки службы;
- Поле «Ошибки» отображает какие-либо ошибки программы «Монитора Сервиса».
- Лог шлюза содержит список событий записываемых в журнал операционной системы для службы «Comitas WD».
  - Кнопка «Обновить» служит для обновления информации из журнала.

Пункт «WindowsService» - запуск опроса служб, установленных в качестве служб операционной системы.

Пункт «WebService» – запуск опроса служб, установленных в качестве web служб IIS.

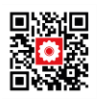